## **Making Appointments using Trac Cloud**

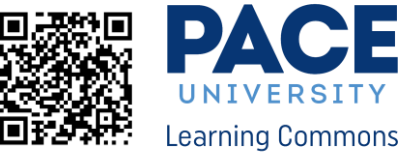

| Log in to Trac Cloud through the URL: pace.trac.cloud Or by using the OR Code:<br>Once on this page please use your Pace credentials (same login as your Pace Portal)<br>You will be asked for your Duo Authentication after logging in.<br>Note: Suggested Browser is Mozilla Firefox (Internet Explorer won't work well)                                                                                                    |                                                                                                    |
|----------------------------------------------------------------------------------------------------|----------------------------------------------------------------------------------------------------|
| <ul> <li>Fo Schedule an Appointment:</li> <li>Select from the drop down menus under<br/>"Schedule An Appointment".</li> <li>You have the option to book for the<br/>first available appointment or to<br/>select a specific date of your choosing.</li> <li>Click "Search"</li> <li>You will then be presented with all available<br/>appointment slots (see screen to right)</li> <li>Choose the slot you would like to book by<br/>clicking on it.</li> <li>NOTE: There are different types of appointments<br/>you can choose to book, including online,<br/>in-person, 1 on 1, or group sessions. Be mindful of<br/>whether you are booking an appointment on the<br/>NYC or PLV campus.</li> </ul>                               | Image: Control of Control of Contro                                                                                                    |
| <ul> <li>After You Select Your Appointment:</li> <li>After you select your appointment slot you will<br/>be able to select the duration of your<br/>appointment. You can choose a 25 minute or<br/>50 minute appointment.</li> <li>If you would like your appointment to be in-<br/>person, deselect the "Is Online" icon.</li> <li>Review details and click "Confirm" to book<br/>your appointment.</li> <li>Then, you will receive a confirmation email<br/>with your appointment details.</li> <li>NOTE: If your appointment is online, the passcode<br/>to your Zoom session will be included in your initial<br/>confirmation email. You will receive another email<br/>prior to your appointment with the Zoom link.</li> </ul> | Confirm booking this online appointment in NYC Writing Tutoring with framt<br>Crawford on Fri, May 27th 2022 for ED523 41263 202240 Final Draft<br>Outpoint<br>Outpoint<br>Outpoint<br>Outpoint<br>Confirm Bession<br>Confirm Session<br>Method by 2024 543 113639 Suddet Tayya A Jahasas<br>Best By 2022 653 8113639 Suddet Tayya A Jahasas<br>Best By 2022 653 8113639 Suddet Tayya A Jahasas<br>Best By 2023 653 8113639 Suddet Tayya A Jahasas<br>Best By 2023 653 8113639 Suddet Tayya A Jahasas<br>Best By 2023 653 8113639 Suddet Tayya A Jahasas<br>Best By 2023 653 8113639 Suddet Tayya A Jahasas<br>Best By 2023 653 811363 Suddet Tayya A Jahasas<br>Best By 2023 653 811363 Suddet Tayya A Jahasas<br>Best By 2023 653 811363 Suddet Tayya A Jahasas<br>Best By 2023 653 811363 Suddet Tayya A Jahasas<br>Best By 2023 653 811363 Suddet Tayya A Jahasas<br>Best By 2023 653 811363 Suddet Tayya A Jahasas<br>Best By 2023 653 811363 Suddet Tayya A Jahasas<br>Best By 2023 Final A Suddet Tayya A Jahasas<br>Best By 2023 Final A Suddet Tayya A Jahasas<br>Best By 2023 Final A Suddet Tayya A Jahasas<br>Best By 2023 Final A Suddet Tayya A Jahasas<br>Best By 2023 Final A Suddet Tayya A Jahasas<br>Best By 2023 Final A Suddet Tayya A Jahasa |

LC\_PLV@pace.edu (914) 773-3721